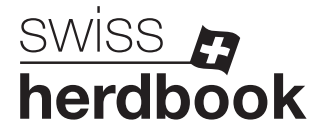

## Bei verkauften/toten Tieren den Stammbetrieb entfernen

1. Auf der Agate-Startseite links im Menü das Feld **1** "Zuchtorganisation", dann **2** "Rinder", dann **3** "Tierbestand Stammbetrieb" und **4** "Änderungen melden" anwählen.

| :vd <sup>©</sup>   |      |                      |                    |               |                                                            | i Anleitungen 💮 Sprache -             | Postlach 45     | - 4                   |                        | - 00 Abr |  |  |  |  |
|--------------------|------|----------------------|--------------------|---------------|------------------------------------------------------------|---------------------------------------|-----------------|-----------------------|------------------------|----------|--|--|--|--|
| 🖌 Startseite       | S    | itartseite           |                    |               |                                                            |                                       |                 |                       |                        |          |  |  |  |  |
| Person             | >    |                      |                    |               |                                                            |                                       |                 |                       |                        |          |  |  |  |  |
| Konto              | >    | QUICKLINKS           |                    |               |                                                            | NEWS                                  |                 | WETTERDATEN           |                        |          |  |  |  |  |
| Postfach (45)      |      | =                    |                    | h î           | Öffnungszeiter                                             | n Auffahrt und Pfingsten              | Fristan         | 19 .00 2024 14:00     |                        |          |  |  |  |  |
| Betrieb            | >    |                      |                    |               | Unsere Öffnunge                                            | szeiten über Auffahrt und Pfingsten:  |                 |                       | $\sim$                 |          |  |  |  |  |
| Zuchtorganisation  | 1) ~ |                      |                    |               | <ul> <li>Mittwooh, 8. M</li> <li>Auffahrt 9. Mr</li> </ul> | lai 2024 - ab 15.30 Uhr geschlossen   | 2               | <b>5</b> U            | Mäßig bew              | ölkt     |  |  |  |  |
| Rinder 2           | ~    | Tierbestario         | Therbestand Geburt |               |                                                            | a 2029                                |                 |                       |                        | *        |  |  |  |  |
| Tierbestand Stamm  |      | → <b>〕</b><br>Zunano |                    | Abaaaa        |                                                            |                                       |                 |                       |                        |          |  |  |  |  |
| 🖋 Änderungen melde | 4    | enilm il             |                    | rogung        | 29.04.2024: na<br>Ausrottungspro                           | åchste Schritte im BVD<br>ogramm      |                 | Sa                    | so<br>A                | Mo       |  |  |  |  |
| 😿 Ziegen           | ~    | Ohata Tiana          |                    | I             | Das nationale B                                            | VD-Ausrottungsprogramm macht gute     | <               | 15"   28"             | 15"   19"              | 14*11 >  |  |  |  |  |
| Labelmeldungen     | >    | Status Hergesc       | nichte             | - 011         | Fortschritte, wob                                          | ei das BLV kontinuierlich den Verlauf | •               | "9 km/h ┥             | 🥣 8 km/h 🕇             | 7 Km     |  |  |  |  |
| Meldungen          | >    | OK<br>Fehlerhaft     |                    |               | ÜBERSICHT                                                  |                                       | KONTAKT SUPPORT |                       |                        |          |  |  |  |  |
| Ohrmarken (neu)    |      | 5                    |                    |               | Name:                                                      |                                       | 1               |                       |                        |          |  |  |  |  |
| Bestellungen       | >    |                      |                    | I             | TVD-                                                       |                                       |                 | Agate                 | -Support<br>48 222 400 |          |  |  |  |  |
| Abfragen           | >    |                      |                    |               | Nummer:                                                    |                                       |                 | info@agatehelpdesk.ch |                        |          |  |  |  |  |
| Administration     | >    |                      |                    |               | Agate-<br>Nummer:                                          |                                       |                 | 1 /00                 | renongen               |          |  |  |  |  |
|                    |      | Ohrmarkennummer 1    | Tiername           | Befund        | Rolle:                                                     | Tierhalter                            |                 | Kanto                 | nale Ämter             |          |  |  |  |  |
|                    |      | CLUTPH, RECEIPTER, 2 | Gattinea           | Aufenthalt fe | Gattung:                                                   | m in ¥                                |                 | Link                  |                        |          |  |  |  |  |
|                    |      |                      |                    | Ohennehmeide  | Betriebsform:                                              | Betrieb (Ganzjahres)                  |                 |                       |                        |          |  |  |  |  |
|                    |      |                      |                    |               | Adresses                                                   | P                                     | Ŧ               |                       |                        |          |  |  |  |  |

 Bei allen Tieren, die nicht mehr Ihnen gehören und bei denen im Feld "Stammbetrieb" Ihre Betriebsnummer steht, klicken Sie das Feld 1 vor der Ohrmarkennummer an. Klicken Sie dann auf "weiter" 2

| ← C 🗅 https://n     | agate.ch/T | VDTest/BreedingOrganisation/Br | eedingModification/Index   | ?cwf=983128           |                        |                   |                        |               | Aø.      |        | Ф | £°≣    | •           | 6       | 3   |
|---------------------|------------|--------------------------------|----------------------------|-----------------------|------------------------|-------------------|------------------------|---------------|----------|--------|---|--------|-------------|---------|-----|
| vd®                 |            |                                |                            |                       |                        | i Anleitungen     | 🌐 Sprache 👻 💆 Po       | stfach (45) • | <b>1</b> |        |   |        |             | G A     | bme |
| Startseite          |            | Zuchtorganisation / Rinder /   | Änderungen melden          |                       |                        |                   |                        |               |          |        |   |        |             |         |     |
| Person              | >          |                                |                            |                       |                        |                   |                        |               |          |        |   |        |             |         |     |
| Konto               | >          | Für Änderung des Stamm         | nbetriebs und der aktuelle | n Zuchtorganisation I | connen Sie den Zeitra  | um wählen und die | betroffenen Tiere ausv | rählen.       |          |        |   |        |             |         |     |
| Postfach 🚯          |            | Über den Button Weiter k       | önnen der Stammbetrieb     | und die Zuchtorganis  | ation bearbeitet werde | in.               |                        |               |          |        |   |        |             |         |     |
| Betrieb             | >          | Elle -                         |                            |                       |                        |                   |                        |               |          |        |   |        |             |         |     |
| Zuchtorganisation   | ~          | Filter                         |                            |                       |                        |                   |                        |               |          |        |   |        |             |         |     |
| Rinder              | ~          | Datum von *                    | 01.03.2022                 | 2 4                   | •                      |                   |                        |               |          |        |   |        |             |         |     |
| Tierbestand Stammb  | etrieb     | Datum bis *                    | 10.06.2023                 |                       | F)                     |                   |                        |               |          |        |   |        |             |         |     |
| 🖋 Änderungen melden |            |                                |                            | 0.9ml                 |                        |                   |                        |               |          |        |   |        |             |         |     |
| 🔭 Ziegen            | >          | (5) Differential of            |                            | A Suu                 |                        |                   |                        |               |          |        |   |        |             |         |     |
| Labelmeldungen      | >          | () Phichaeld                   |                            |                       |                        |                   |                        |               |          |        |   |        |             |         |     |
| Meldungen           | >          | Anzahl Tiere: 195              |                            |                       |                        |                   |                        |               |          |        |   |        |             |         |     |
| Ohrmarken (neu)     |            | 2                              |                            |                       |                        |                   |                        |               | QF       | ilter  |   |        | Excel a     | enerier | ren |
| Bestellungen        | >          | Charmantermun                  | Tamana                     | Geschlacht            | Gebustedatum           | Pares             | Stammhatrish 1         | Aktualla 700  | hteressi | ration |   | Althur | lle Tierbak | una.    |     |
| Q Abfragen          | >          |                                | INDIENNE                   | Weiblich              | 08.12.2009             | Simmental         | Stammoetheb            | Aktuelle 200  | norgani  | sation |   | ANTUE  | ne nerhai   | ung     |     |
| Administration      | >          |                                | JASMINE                    | Weiblich              | 23.01.2010             | Simmental         |                        |               |          |        |   |        |             |         |     |
|                     |            |                                | JOSETTE                    | Weiblich              | 26.11.2010             | Simmental         |                        |               |          |        |   |        |             |         |     |

3. Wählen Sie beim Feld "Stammbetrieb" die Option ① "Alle zu "leer" ändern" und beim Feld "Zuchtorganisation" die Option ② " ". Klicken Sie dann unten rechts auf das rote Feld "weiter".

| ← C (a) https://rf.agate.ch/TVDTest/BreedingOrganisation/BreedingModification/Index?cwf=983128 |                                                                       |                      |                       |                                   |                     |                                                               |                 | Aø             |          | Φ | ٢     | ⊕           | Ť      | <b>%</b> |     |
|------------------------------------------------------------------------------------------------|-----------------------------------------------------------------------|----------------------|-----------------------|-----------------------------------|---------------------|---------------------------------------------------------------|-----------------|----------------|----------|---|-------|-------------|--------|----------|-----|
| tvd©                                                                                           | Bestätigen                                                            |                      |                       |                                   |                     |                                                               |                 |                |          | × | ter i | 1521603     | - 0    | Abmel    | den |
| Startseite                                                                                     | 1 Anderung ZO Informationen                                           | 2 Bestätiger         |                       |                                   |                     |                                                               |                 |                |          |   |       |             |        |          |     |
| Person                                                                                         |                                                                       | Libestanger          |                       |                                   |                     |                                                               |                 |                |          |   |       |             |        |          |     |
| Konto                                                                                          | Sie haben die Möglichkeit, die Anp<br>durchzuführen, Standardmässig w | assung des Stammi    | etriebs und der Zucht | organisation auf allen Tiere      | n gleichzeitig oder | in der Tabelle pro Tier einze<br>reusoefüllt. Der Stammhetrie | In mittels Drop | down<br>torgar | visation |   | 2.0   |             |        |          |     |
| Postfach (5                                                                                    | müssen beide ausgewählt werden                                        | Es ist möglich, beid | e Angaben leer abzus  | peichern.                         | ገ                   | ausgeluit. Der olarinnern                                     |                 | lorga          | 1000001  |   | JL    | Excel       | generi | ieren    |     |
| Betrieb                                                                                        | Stammbetrieb: 0                                                       |                      | Alle zu «eige         | Alle zu «eigene TVD-Nummer» änder |                     |                                                               |                 |                |          |   | Aktur | elle Tierha | ltung  |          |     |
| * Zuchtorganisation                                                                            | Zuchtorganisation:                                                    |                      | Swissherdbo           | lok                               |                     |                                                               |                 |                |          |   |       |             |        |          | h   |
| Rinder                                                                                         |                                                                       |                      |                       |                                   | 2                   |                                                               |                 |                |          |   |       |             |        |          |     |
| •<br>Tierbestand Stammbe                                                                       | Anzahl Tiere: 2                                                       |                      |                       |                                   | ~                   |                                                               |                 |                |          |   |       |             |        |          |     |
| 🖋 Änderungen melden                                                                            | Ohrmarkennummer 1                                                     | Tiername             | Geschlecht            | Geburtsdatum                      | Rasse               | Stammbetrieb                                                  | Zuchtorganis    | ation          |          |   |       |             |        |          |     |

4. Die Tiere erscheinen noch einmal in einer Übersichtstabelle. Klicken Sie unten rechts auf das rote Feld "bestätigen", um die Meldung abzuschliessen.